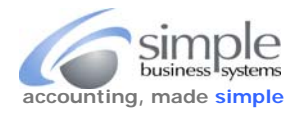

Help

Authorize.net permits downloading transaction data by settlement date ranges, to download that data...

Log into the Merchant Interface at <a href="https://account.authorize.net">https://account.authorize.net</a>

| From the top-level site n | avigation links, click <b>Trar</b> | saction Search |                    |         |
|---------------------------|------------------------------------|----------------|--------------------|---------|
| Authorize.                | Net                                |                |                    |         |
| HOME                      | TOOLS                              | REPORTS        | TRANSACTION SEARCH | ACCOUNT |

## In the Search for a Transaction form select a From and To Settlement Date range

## Search for a Transaction

Select any combination of fields below and click Search. To search across a date range using ALL Settled as the To/From value, you must also include another search criteria.

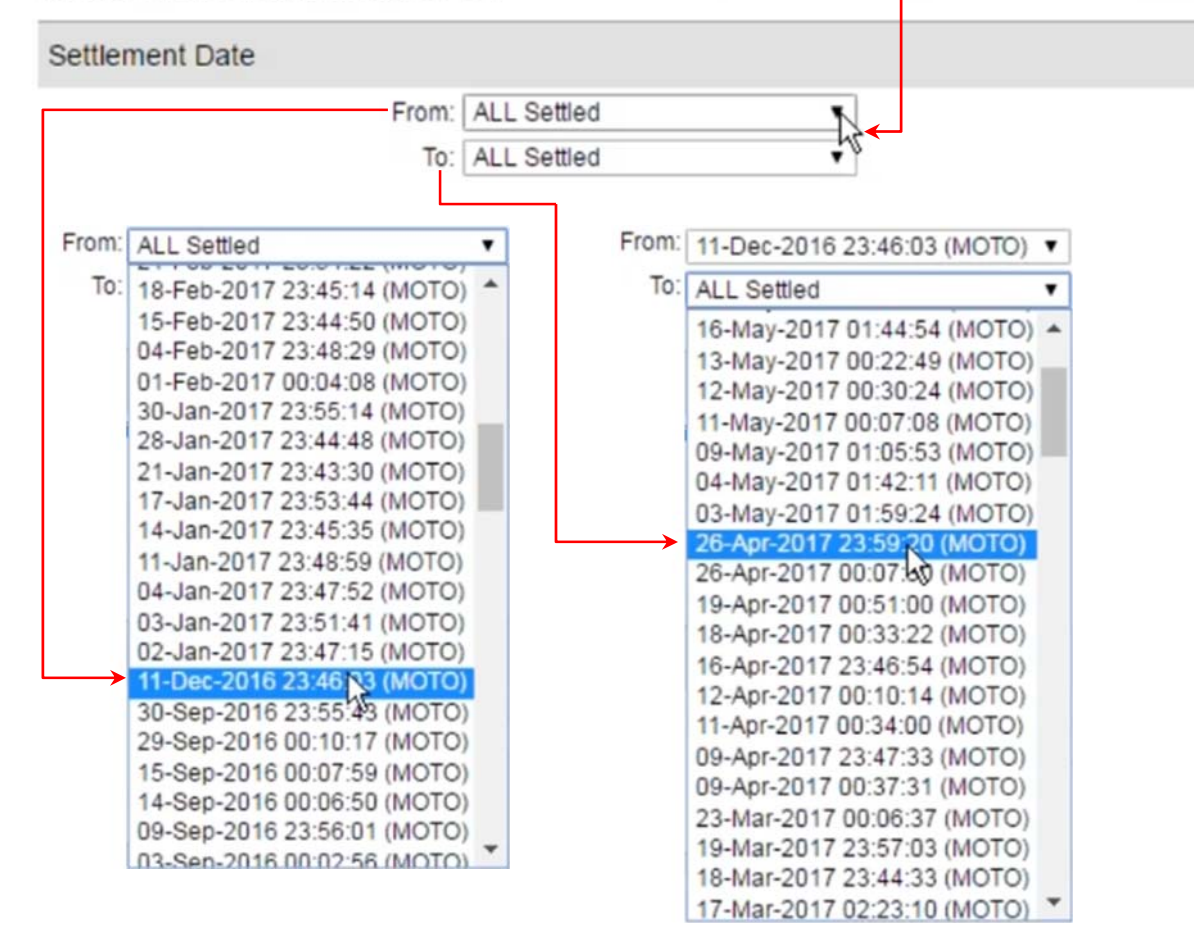

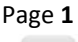

**6** 1111

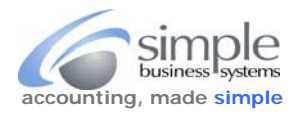

Help

## Search for a Transaction

Select any combination of fields below and click Search. To search across a date range using ALL Settled as the To/From value, you must also include another search criteria.

| Settlement Date |                               |   |
|-----------------|-------------------------------|---|
| From            | 11-Dec-2016 23:46:03 (MOTO) ▼ |   |
| То              | 26-Apr-2017 23:59:20 (MOTO) 🔻 | - |

Scroll to the bottom of the form and click the Search button

In the Select Download File Type window click Standard/Tab Delimited | Check Include Column Headings, click Submit

| 2017-05-25_AUTH_DL_PROCESS                                                                                                    | x           | 2017-05-25_AUTH_DL_PROCESS                                                                                                    | x l                        |
|----------------------------------------------------------------------------------------------------|-------------|----------------------------------------------------------------------------------------------------|----------------------------|
| Secure   https://account.authorize.net/ui/themes/anet/popup.                                                                                                    | aspx?       | Secure   https://account.authorize.net/ui/themes/anet/popu                                                                                                    | up.aspx?                   |
| Select Download File Type                                                                                                    | elp         | Select Download File Type                                                                                                    | <u>Help</u>                |
| Select the file format that you wish to create from the dropdown box below<br>more information regarding the fields included in each file format, click the<br>Help link in this window. Please note that downloads are limited to 60 minu<br>Standard with Card Code/Tab Delimited<br>Standard with Card Code/Tab Delimited<br>Expanded Fields/Comma Separated<br>Expanded Fields with CAVV Response/Comma Separated | For<br>les. | Select the file format that you wish to create from the dropdown box below<br>more information regarding the fields included in each file format, click the<br>Help link in this window. Please note that down oads are limited to 60 m<br>Standard/Tab Delimited | ow. For<br>the<br>ninutes. |
|                                                                                                    |             |                                                                                                    |                            |

A pop-up window displays your **Download Request** status

All Authorize.net download files are named: DownloadYYYYMMDD-HHMMSS.txt For example, a file that is downloaded on January 5, 2008 at 3:41:30 pm would be named: Download20080105-154130.txt

We recommend saving the file with a unique name, something like AUTH\_2015\_01-05-to-01-22 so you know what transaction data the file contains. This file will be uploaded to your SimplePort process setting.

| Course   https://www.touthoris                                                                                                    |                                                                                                    |
|----------------------------------------------------------------------------------------------------|----------------------------------------------------------------------------------------------------|
| Secure   https://account.authoriz                                                                                                    | e.net/ui/tnemes/anet/popup.asp                                                                                                    |
| Download Request Sub                                                                                                    | mitted                                                                                                    |
| Your request has been submitted. Once t<br>window will appear prompting you to sele<br>be saved.                                                                                 | he file has been created, a pop up<br>ect the location where the file should                                                               |
| Please leave this window open until the j<br>ocation appears. You may minimize this<br>ight hand corner to continue working. Cl<br>will cancel this action and your file will no | pop up window prompting for your file<br>window by clicking the _ in the upper<br>osing this window by clicking the X<br>of be downloaded. |
| Once your file has been downloaded and<br>he X in the upper right hand corner of thi                                                                                             | d saved to your local machine, click<br>is window to Close.                                                                                |

Waiting for account.autho...

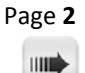